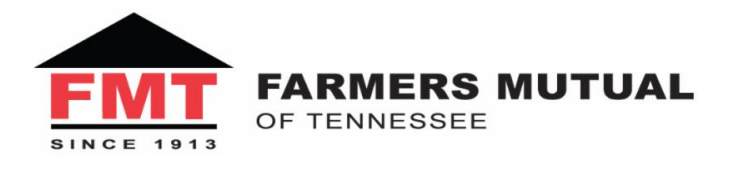

Agency Newsletter July 31, 2014

## Hello to All!

As parents are buying school supplies and students are gearing up to start the new year, we at Farmers Mutual of Tennessee hope you have had a fun summer and made great memories. But if you haven't had enough time in the sun yet, remember that there is still plenty of warm weather yet to come! Thanks to all that gave positive feedback on the last newsletter. Please make sure to read through this one so you can be updated on everything going on with FMT.

Thanks and have a great week! -The FMT Team

## **Sweep Payment Report**

A "Sweep Report" has been added to BriteCore for agency use. This report is run using a target date range and displays a detailed schedule of sweep payments by agency code and sweep date. Agents and agencies can run the report in order to reconcile bank statements and/or confirm uploads.

### To retrieve a Sweep Report:

- Go to Payments module.
- Scroll to the bottom of the page to "Retrieve a Sweep Report for Date Range".
- Enter a target date into the date range fields and click 'Go'.
- Once downloading is complete, the sweep report will be available for view in .xls format.

| T |     |   |     |       |     |
|---|-----|---|-----|-------|-----|
| Р | 'Α  | Y | M   | FN    | TS  |
| * | 7 7 | Ŧ | TAT | T'T 4 | T O |

SCHEDULE SWEEP

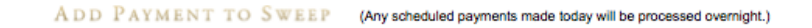

| olicy/Quote Number                | Named Insured | Billing Schedule  | Amount 0.00 | Payment Method   |
|-----------------------------------|---------------|-------------------|-------------|------------------|
| stallments Remaining<br>Bill Date | Due Date      | System Amount Due | Adj         | usted Amount Due |
|                                   | +*            | NO RESULTS ++     |             |                  |
|                                   |               |                   |             |                  |

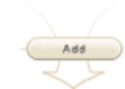

SWEEP QUEUE

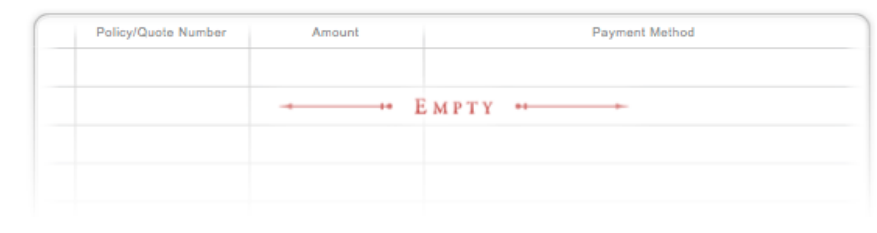

Submit Sweep

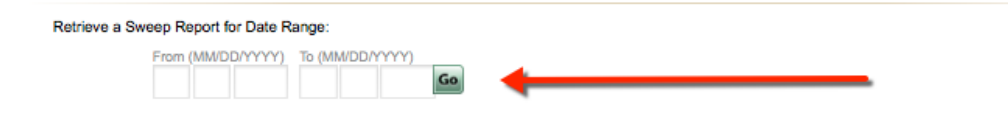

## **Property Photos**

Occasionally, the Underwriting Department is receiving photos taken from websites (Trulia, Zillow, etc.). While this does give us a general idea as to the appearance of the home, they are not accepted on new and renewal business. FMT expects agents to inspect a property, take their own photos, and upload them to the policy.

How to Upload a Property Photo

## **Payment Method Placeholders**

The "Billing" tab on BriteCore has been updated to include a "Credit Card or ACH" block next to the Cash, Check, or Money Order option underneath the main Billing Method section. With this new enhancement in place, agents can clearly see the options to add a payment method for Credit Card or ACH Account, as well as for Cash, Check or Money Order. To see the difference, click here: <u>Billing Tab Update</u>.

**Reminder:** We cannot draft monthly EFT payments from credit or debit cards. These still must be set up using a bank account.

### And the Winners Are....

### 2nd Quarter 2014 Top Producers

Patrick Rogers Rogers Insurance - Tullahoma 72 new applications

> Shelia Hickey Hoover & Son - McMinnville 34 new applications

**Craig Allen** Allen's Insurance - Oneida 16 new applications

Dana Webb First State Insurance - Jackson 16 new applications

#### 2nd Quarter 2014 Drawing Winners

Denise Meeks Hatchett Insurance - Winchester

John H. Richardson J. Paul Richardson & Sons - Fayetteville

Jackie Rogers Unicoi County Insurance - Erwin

### Football Ticket Winner

### Mike Campbell Campbell Insurance - Harrogate

## **Producer Contest**

### Each quarter FMT awards \$100 gift cards to top producers. Here is how you can participate...

- Top 3 individual producers (based on policies issued) will each receive a \$100 gift card after each quarter
- Names of all producers with a minimum of 5 new applications each quarter will be placed in a drawing for a \$100 gift card ~ 3 selected each quarter
- Top 3 individual producers for the year will receive an additional \$100 gift card
- Names of the top 10 individual producers at the end of the 2nd Quarter will be placed in a drawing for 2 UT home game football tickets of the winner's choice
- Names of the top 10 individual producers at the end of the 3rd Quarter will be placed in a drawing for 4 UT home game Men's basketball tickets of the winner's choice

### 2014 Producer Contest Entry Form

# **Changes to the FMT Site**

Our website at <u>fmtinsurance.com</u> is being updated. In addition to FMT forms (EFT Authorization, ACV Acknowledgement, Agent of Record Change, etc.), the site has other resources to help keep you informed. Below is a glance at some of the changes so far:

| FARMERS MUTUAL                                                           | BRITECORE D AGENT LOGIN           |
|--------------------------------------------------------------------------|-----------------------------------|
| Home About Us Claim Center Contact Us Find an Agent Products Quick Links |                                   |
| Memos/Notices<br>2014 Producer Contest   Rev. 1-2-2014                   | Agent Secure Area                 |
|                                                                          | Ounderwriting Manual              |
|                                                                          | BriteCore                         |
|                                                                          | O Citrix Policy Management System |
|                                                                          | Newsletters                       |
|                                                                          | € Logout                          |
|                                                                          | <u> </u>                          |

### Notice that there is now a link to the BriteCore Login next to the Agent Login

Also, there is now a link on the homepage of BriteCore that will take you to our AIMS Citrix Interface to access policies not yet in BriteCore:

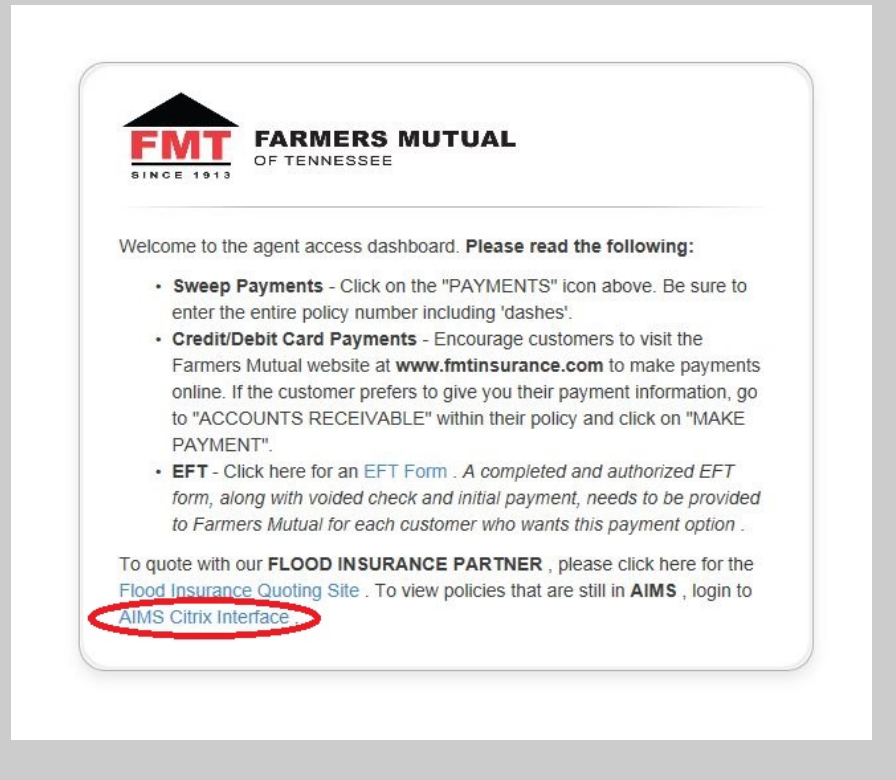

**Note:** In order to simplify things, we will be changing the agent passwords for our website to match the ones used to log in to BriteCore. If you have any questions on this, please contact Lydia at lydia@fmtinsurance.com

# **Print List Summaries**

You may have noticed that instead of getting an email for each document printed, you now get one email a day with a list of hyperlinks to every document that has been printed the night before. To view these documents log into BriteCore and then click the link in your email. If you prefer receiving each document in an individual email, please contact Lydia at lydia@fmtinsurance.com to request the change.

## Mark your Calendars

This year's Fall Agents Meeting will be on Monday, November 3rd in Pigeon Forge at the Music Road Hotel.

## **Endorsement Requests**

Agents have the ability to make premium and non-premium endorsement requests on all active policies located on the BriteCore system. It is preferred that changes be made through the system rather than by sending an email or fax to your underwriter. Changes made to policies and submitted through the system will be reviewed by your underwriter before being committed.

### To quote policy changes in BriteQuote:

- Go to the "Policies" module and search for the active policy you wish to quote a change.
- Click the "Quote a Change" button (blue "Q" icon) to create a change.
- Type the effective date of the policy change in the "New Policy Change" box.
- Briefly describe the change you are going to make within the "Additional Description" box located near the top of the screen.
- Make the necessary endorsements/changes to the policy.
  - Note: The two steps above <u>must</u> be completed for the endorsement to be submitted correctly
- Verify changes, then click "Submit" tab. However, if you decide not to submit the change request, simply discard the request by clicking the red "Discard a Change" icon near the top of the screen.
- A new revision will be created on the policy in BriteCore once you submit the change request.
- New revisions must be reviewed and committed by an underwriter in order to take effect on a policy

We plan to review this procedure at the Fall Agents Meeting. After that review, it will be required that all endorsements be turned in through the BriteCore system in this manner.

## **Schedule a Meeting**

If you or someone in your office would like some additional training on the BriteCore quoting system, contact wes@fmtinsurance.com to schedule an online or face-to-face meeting.

Wes Gainey Agency Relations 865.523.5153 ext. 237 wes@fmtinsurance.com

Have Any Questions?

Lydia Wade Customer Service 865.523.5153 ext. 221 Iydia@fmtinsurance.com

#### Forward this email

SafeUnsubscribe

This email was sent to wesg@farmersmutualoftn.com by <u>lydia@fmtinsurance.com</u> | <u>Update Profile/Email Address</u> | Rapid removal with <u>SafeUnsubscribe™</u> | <u>Privacy Policy</u>.

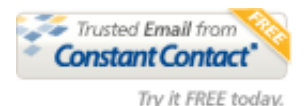

Farmers Mutual of Tennessee | P.O. Box 3428 | Knoxville | TN | 37927